# Настройка интеграции с мобильным приложением LimePay (ЛаймПэй)

- 1. Создаем процессинг
- 2. Создаем кассу
- 3. Создаем интеграцию

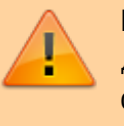

1/5

Перед настройкой интеграции клиент должен заключить договор с интернет-эквайером и подключить онлайнфискальник.

## Создаем процессинг

В меню "Процессинги" создаем новую запись и заполняем открывшуюся форму:

- 1. Имя название процессинга
- 2. Тип оплаты Интернет-эквайринг
- 3. Режим процессинга Фискальный
- Группа для отчетов Оплаты, принятые данным прессингом будут сгруппированы в соответствующий столбец в кассовых отчетах. Группа Нет не включается в отчет (рекомендуется к использованию для нефискальных/скидочных процессингов).
- 5. Возврат разрешен включить, если нужна возможность возврата
- 6. Активен включить
- 7. Онлайн-эквайринг **Лайм**. Поле Онлайн-эквайринг определяет, куда будут приходить деньги за покупки в мобильном приложении.
- 8. Поддерживаемые типы касс Мобильное приложение
- 9. Запрет смены процессинга при возврате если товар был оплачен данным процессингом, то вернуть его можно только этим же процессингом.
- 10. Печатать слип чека выключить
- 11. Запрет смешанной оплаты данный процессинг нельзя применять для частичной оплаты чека.
- 12. Выполняет фискализацию процессинг должен выполнить фискализацию. Применимо только к некоторым видам процессингов: Tap2Go
- 13. Порядок отображения порядок отображения процессинга в кассе
- 14. Скрыт скрывать данный процессинг при расчете на кассе
- 15. Использовать для расчета LTV данный процессинг используется для расчета LTV (LTV по организации [] (lime-it.ru))

После заполнения сохраняем данные.

| Last             |                                                                                                    |
|------------------|----------------------------------------------------------------------------------------------------|
| update:<br>11:40 | public:doc:mobile_consumer:create_limepay_integration https://wiki.lime-it.ru/doku.php/public/doc/mobile_consumer/create_limepay_integration?rev=171560044 |
| 13/05/2024       |                                                                                                    |

| Процессинги | 0 |
|-------------|---|
|-------------|---|

| Отфильтровать настройки по заголовку       |                      |             |          |
|--------------------------------------------|----------------------|-------------|----------|
| * © RMN                                    | Мобильная касса      |             | 0        |
| Тип оплаты 🔿 \star                         | Интернет эквайринг   |             | ۰ -      |
| Режим процессинга 🔿 🔺                      | Фискальный           |             | © -      |
| Группа для отчетов 💿 🔹                     | Наличные             |             | ۰ .      |
| Возврат разрешен 💿                         | <b>V</b>             |             |          |
| Активен 💿                                  | V                    |             |          |
| Онлайн эквайринг 💿 🔺                       | Лайм                 |             | ◎ -      |
| Поддерживаемые типы касс ①                 | Мобильное приложение |             | ⊘ .      |
| Запрет смены процессинга при<br>возврате ① | не задано            |             |          |
| Печатать слип чека ③                       | не задано            |             |          |
| Запрет смешанной оплаты 💿                  | 🔳 не задано          |             |          |
| Выполняет фискализацию 🗇                   | не задано            |             |          |
| Порядок отображения 📀                      | Порядок отображения  |             | 0        |
| Скрыт                                      |                      |             |          |
| Использовать для расчета LTV (0)           | не задано            |             |          |
|                                            | Обновление           | 🗸 Сохранить | 🕲 Отмена |

# Создаем кассу

В меню "Кассы" создаем новую запись и заполняем открывшуюся форму:

- 1. Имя название кассы.
- 2. Тип кассы Мобильное приложение
- 3. Остальные поля оставить пустыми.

После заполнения сохраняем данные.

| Кассы ©                              |                                  |          |        |          |
|--------------------------------------|----------------------------------|----------|--------|----------|
| Отфильтровать настройки по заголовку |                                  |          |        |          |
| Название кассы 🔘 *                   | Мобильная касса                  |          |        | 0        |
| Точка обслуживания 💿                 | Точка обслуживания               |          |        | •        |
| Место хранения залога ③              | Место хранения залога            |          |        |          |
| Группа ③                             | Группа                           |          |        | Þ        |
| Тип кассы                            | Мобильное приложение             |          |        | ◎ -      |
| Овердрафт разрешен 💿                 |                                  |          |        |          |
| Продавать билеты только на QR 💿      | не задано                        |          |        |          |
| Пополнять счета только на карты 💿    | 📕 не задано                      |          |        |          |
| Режим по умолчанию 3                 | Режим по умолчанию               |          |        | •        |
| Быстрая продажа                      | не задано                        |          |        |          |
| Тестовый режим                       |                                  |          |        |          |
| Дожидаться фискализации 💿            | не задано                        |          |        |          |
| Осталось в бобине ①                  | Осталось в бобине                |          |        |          |
| Предложение электронного чека 💿      | Предложение электронного чека    |          |        |          |
| Режим генерации карты                | Режим генерации карты            |          |        | •]       |
| С Обновление                         | 🗸 Сохранить                      | 😵 Отмена | Товары | Принтеры |
| Идентификатор для привязки Qr 💿      | Manufacturation and powership Or |          |        |          |

https://wiki.lime-it.ru/

## Настройки принтеров оставить по умолчанию. В товарах выбрать те, которые должны быть доступны к покупке из мобильного приложения:

Кассы @

|                |                       |        |                             |                       |                                                  |                                  |                                 |                   |                             |                          |                                  | Q. Поиск                    |                       |
|----------------|-----------------------|--------|-----------------------------|-----------------------|--------------------------------------------------|----------------------------------|---------------------------------|-------------------|-----------------------------|--------------------------|----------------------------------|-----------------------------|-----------------------|
| Название кассы | Точка<br>обслуживания | Fpynna | Место<br>хранения<br>залога | Овердрафт<br>разрешен | Печатать чек<br>реализации при<br>закрытии смены | Продавать билеты<br>только на QR | Пополнять счета только на карты | Осталось в бобине | Режим<br>генерации<br>карты | Внешний<br>идентификатор | Идентификатор для<br>привязки Qr | Драйвер RFID<br>считывателя | Дисплей<br>покупателя |
| Kacca          |                       |        |                             |                       |                                                  |                                  |                                 |                   |                             |                          |                                  | Windows Smart<br>Card       |                       |
| Персонализация |                       |        |                             |                       |                                                  |                                  |                                 |                   |                             |                          |                                  |                             |                       |
|                |                       |        |                             |                       |                                                  |                                  |                                 |                   |                             |                          |                                  |                             |                       |
| 2 0            | Обновление            |        | +                           | Создать               | * P                                              | едактировать                     |                                 | Удалить           |                             | Товары                   |                                  | Принтеры                    |                       |
|                |                       |        |                             |                       |                                                  |                                  |                                 |                   |                             |                          | _                                |                             |                       |
|                |                       |        |                             |                       |                                                  |                                  |                                 |                   |                             |                          |                                  |                             |                       |
|                |                       |        |                             |                       |                                                  |                                  |                                 |                   |                             |                          |                                  |                             |                       |
|                |                       |        |                             |                       |                                                  |                                  |                                 |                   |                             |                          |                                  |                             |                       |
|                |                       |        |                             |                       |                                                  |                                  |                                 |                   |                             |                          |                                  |                             |                       |

#### Товары для кассы 💿

| Имя            | Продавать на кассе | Добавить в частые действия | Горячая клавиша |
|----------------|--------------------|----------------------------|-----------------|
| ι              | (Bce)              | • (Bce) •                  |                 |
| QR код         |                    |                            |                 |
| Депозит        |                    |                            |                 |
| Бонусы         |                    |                            |                 |
| Карта клиента  |                    |                            |                 |
| Билет Комбо    |                    |                            | ×               |
| Билет Варослый |                    |                            | ×               |
| Билет Детский  |                    |                            | ×               |
| 0 15 20        |                    |                            |                 |

## Создаем интеграцию

В админпанели инсталляции заходим в меню "Интеграции" и создаем новую интеграцию:

Last update: 11:40 3/05/2024 updic:doc:mobile\_consumer:create\_limepay\_integration https://wiki.lime-it.ru/doku.php/public/doc/mobile\_consumer/create\_limepay\_integration?rev=1715600446

| Інтеграции 💿         |                       |                  |                            |                 |                   |                      |                              |                      | <ul> <li>Параметры</li> <li>инсталляции</li> </ul> |
|----------------------|-----------------------|------------------|----------------------------|-----------------|-------------------|----------------------|------------------------------|----------------------|----------------------------------------------------|
|                      |                       |                  |                            |                 |                   |                      |                              | Q HONCK              | 🔻 Администриро                                     |
| inas                 | Процессинг            | Тип счета/билета | Тип бонусного счета/билета | Касса           | Рабочий календарь | T                    | ип Максимальное число броней | Тип замковой системы | 👻 Клиенты                                          |
| itrix                |                       | Депозит          | Бонусы                     | Касса           | 1                 | CRM                  |                              |                      | 🔻 Организации                                      |
| иджет онлайн покупки | Виджет онлайн покупки |                  |                            | Kacca           | Календарь         | Веб витрина          | 1                            |                      | 🛩 Кассы                                            |
| илет за анкету       |                       | Билет Комбо      |                            | Персонализация  |                   | Персонализация       |                              |                      | 👻 Места хранения                                   |
| Лобильное приложение | Лайм касса            |                  |                            | Мобильная касса |                   | Мобильное приложение |                              |                      | залога                                             |
| cero: 4 записей      |                       |                  |                            |                 |                   |                      |                              |                      | 🔻 Товары                                           |
| 0                    | Обновление            | (                | + Саздать                  |                 | 🖍 Редактир        | оовать               |                              | Удалить              | Типы скидок<br>👻 Календари                         |
|                      |                       |                  |                            |                 |                   |                      |                              |                      | 🗢 Услуги                                           |
|                      |                       |                  |                            |                 |                   |                      |                              |                      | 👻 Склады                                           |
|                      |                       |                  |                            |                 |                   |                      |                              |                      | Бонусные систе                                     |
|                      |                       |                  |                            |                 |                   |                      |                              |                      | Интеграции                                         |
|                      |                       |                  |                            |                 |                   |                      |                              |                      |                                                    |
|                      |                       |                  |                            |                 |                   |                      |                              |                      | Система                                            |
|                      |                       |                  |                            |                 |                   |                      |                              |                      | Система<br>видеонаблюден                           |
|                      |                       |                  |                            |                 |                   |                      |                              |                      | Система<br>видеонаблюден<br>У вас возникли         |

### Заполняем форму:

- 1. Имя название интеграции
- 2. Тип мобильное приложение
- 3. Касса выбрать созданную ранее кассу
- 4. Процессинг выбрать созданный ранее процессинг

#### Интеграции 💿

| Отфильтровать настройки по заголовку |                                  |                      |          |  |  |  |  |  |  |  |
|--------------------------------------|----------------------------------|----------------------|----------|--|--|--|--|--|--|--|
| Имя 🔿 *                              | Мобильное приложение             | Мобильное приложение |          |  |  |  |  |  |  |  |
| Тип ③ *                              | Мобильное приложение             | Мобильное приложение |          |  |  |  |  |  |  |  |
| Kacca 🕐 *                            | Мобильная каоса                  |                      |          |  |  |  |  |  |  |  |
| Процессинг 🕐 *                       | Лайм касса                       |                      |          |  |  |  |  |  |  |  |
| Тип семейной связи                   | Тип семейной связи               |                      | ,        |  |  |  |  |  |  |  |
| Тип счета/билета 💿                   | Тип счета/билета                 |                      |          |  |  |  |  |  |  |  |
| Сумма пополнения по умолчанию        | О Суляма пополнения по умолчанию |                      |          |  |  |  |  |  |  |  |
| Тип бонусного счета/билета 💿         | Тип бонусного счета/билета       |                      |          |  |  |  |  |  |  |  |
| Заголовок соглашения                 | Заголовок соглашения             |                      |          |  |  |  |  |  |  |  |
| Ссылка на соглашение                 | Ссылка на соглащение             |                      |          |  |  |  |  |  |  |  |
| Процесс покупки билета ③             | Процесс покупки билета           |                      |          |  |  |  |  |  |  |  |
| Контактный телефон                   | *.()                             |                      |          |  |  |  |  |  |  |  |
| Контактная электропочта              | Контактная электропочта          |                      |          |  |  |  |  |  |  |  |
| 2 O6H                                | овление                          | 🗸 Сохранить          | 😨 Отмена |  |  |  |  |  |  |  |

После заполнения сохраняем данные.

## public, doc, limepay

From: https://wiki.lime-it.ru/ -

Permanent link:

https://wiki.lime-it.ru/doku.php/public/doc/mobile\_consumer/create\_limepay\_integration?rev=1715600446

Last update: 11:40 13/05/2024

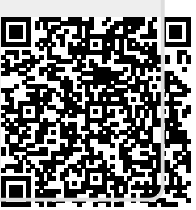